# Unity

# **Create/Open Project**

Save new projects on the Innovationlab Filer or on the ZHdK GIT Server in your project folder.

#### **Import a Character**

- 1. Drag and Drop FBX into project window
- 2. Select Character in project window and go to Inspector > Rig > Animation Type set to Humanoid

Import Advanced Sceleton Charater from Maya into Unity

### Install OptiTrack Unity Plugin

A full documentation about using the OptiTrack Unity Plugin can be found the OptiTrack page: https://v20.wiki.optitrack.com/index.php?title=OptiTrack\_Unity\_Plugin

- 1. Download Plugin from Optitrack Website http://optitrack.com/downloads/plugins.html or from the Innovationlab Filer: Path 01\_assets/06\_plugins/Optitrack/
- 2. Install the Plugin in your unity project by doubleclicking the on the Plugin file or go to Asset > Import Pacakge > Import Custom Package... and select the Plugin package.

××

#### Add OptiTrack Client to Scene

- 1. Open Asset Folder OptiTrack/Prefabs/
- 2. Drag & Drop Client OptiTrack to the scene Hierarchy
- 3. Select Client OptiTrack in Hierarchy and open Inspector window
- 4. Check oarameters of the Optitrack Streaming Client (Script) Component

×

#### Parameters (Motive & Unity on same PC)

| Connection Type     | Multicast |
|---------------------|-----------|
| Local Address       | 127.0.0.1 |
| Server Address      | 127.0.0.1 |
| Server Command Port | 1510      |
| Server Data Port    | 1510      |
| Bone Naming Conv.   | Motive    |

Stream the data to Local Interface Loopback Address if Unity is running on same PC as Motive.

××

#### Parameters (Motive on Mocap PC & Unity on Beamer PC)

| Connection Type     | Multicast     |
|---------------------|---------------|
| Local Address       | 10.128.96.102 |
| Server Address      | 10.128.96.103 |
| Server Command Port | 1510          |
| Server Data Port    | 1510          |
| Bone Naming Conv.   | Motive        |

Stream capture data in motive to Local Address if Unity is not running on the same PC as Motive.

××

Check Network LAN IPs for other configurations.

### Add Motion Caputre Stream for a Rigid Body

To add motion capture live data to a rigid body (e.g. camera), you need to add the *Optitrack Rigid Body* Script as a Component to your object:

- 1. Open Asset Folder OptiTrack/Scripts/
- 2. Drag & Drop *OptitrackRigidBody* to an object in Scene Hierarchy to connection object with motion capture data (e.g. Main Camera)
- 3. Open Inspector of Object and show Optitrack Rigid Body (Script) Component
- 4. Click on circle symbol next to Streaming Client and select *Client OptiTrack* client of the scene
- 5. Set Rigid Body Id to StreamingID of corresponding Motive Rigid Body
- 6. Run Play Mode

| × | × |
|---|---|
|---|---|

| × |  |
|---|--|
|   |  |

××

#### Add Motion Caputre Stream for a Character

Make sure you have a rigged character in unity (see Import a Character from Maya or Import a Character from Mixamo)

To add motion capture live data to a Character/Skeleton, you need to add the *OptitrackSkeletonAnimator* Script as a Component to your character:

- 1. Drag & Drop your character into Scene Hierarchy
- 2. Open Asset Folder OptiTrack/Scripts/
- 3. Drag & Drop OptitrackSkeletonAnimator to an character in Scene Hierarchy to connection

Unity

- 4. Open Inspector of character and show Optitrack Skeleton Animator (Script) Component
- 5. Click on circle symbol next to Streaming Client and select Client OptiTrack client of the scene
- 6. Click on circle symbol next to Destination Avatar and select Avatar of the character
- 7. Set Skeleton Asset Name to Asset Name of corresponding Motive Skeleton
- 8. Run Play Mode

```
××
```

- ×
- ××
- ×

### **Enable Background running**

Run in Background in File > Build Settings > Player Settings activate

#### **Useful Shortcuts**

| Q          | Pan                       |
|------------|---------------------------|
| W          | Move                      |
| E          | Rotate                    |
| R          | Scale                     |
| F          | Focus on active selection |
| Ctrl+Alt+F | Move to view              |

## Animation

- 1. Open Window > Animation
- 2. Add Property to Animate
- 3. Press record
- 4. Change values to animate > a keyframe will be added
- 5. Scrub in Timeline and change values again

#### Animator

Use to create states. Each state has an animation. So there you can combine animations and connect it to conditions. Window > Animator

Different Layers can be used to make different animations at the same time. The lower the layer the higher priority it has.

From: https://wiki.zhdk.ch/IASpace/ - **immersive art space** 

Permanent link: https://wiki.zhdk.ch/IASpace/doku.php?id=unity&rev=1526482550

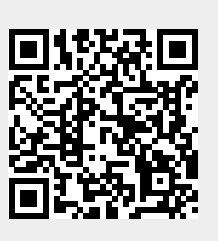

Last update: 2018/05/16 16:55